## Запись на программы дополнительного образования через ЕПГУ

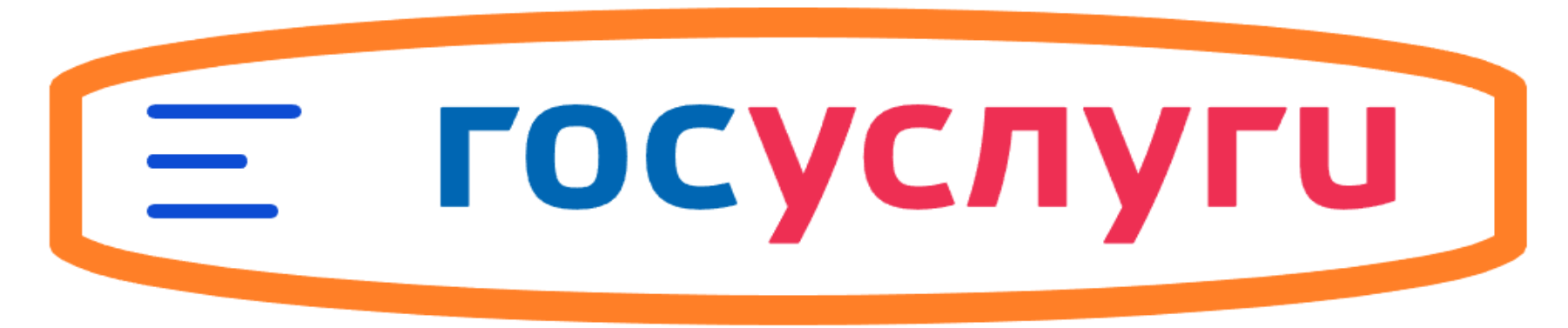

ВАЖНО:

Заявление на программу дополнительного образования может подать только зарегистрированный пользователь портала **Госуслуг** 

https://www.gosuslugi.ru

Учетная запись портала Госуслуг должна иметь статус «Подтвержденная».

## 1. Откройте сайт «Госуслуг» и войдите в «Личный кабинет»

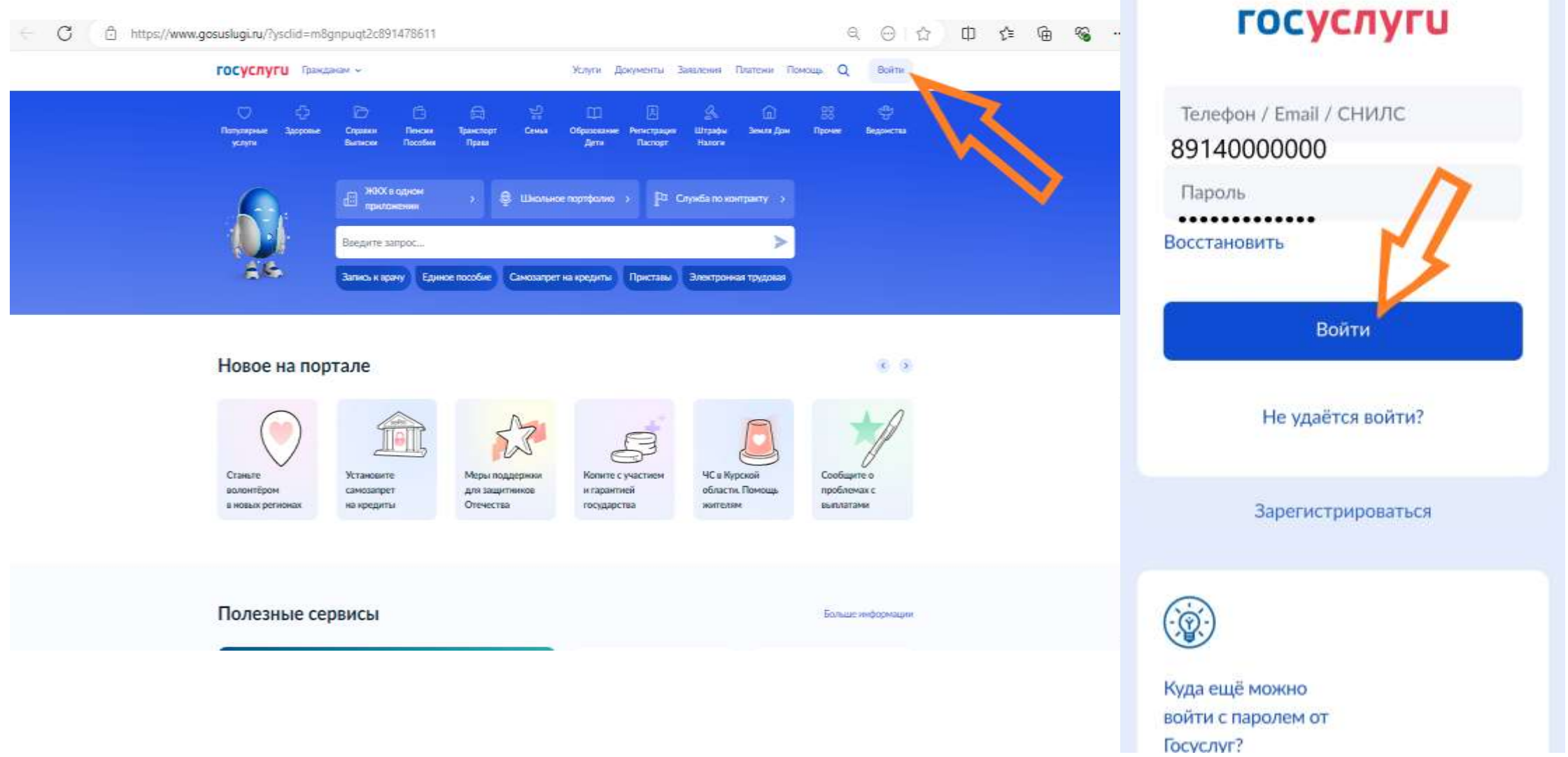

Авторизация

-

# Выберите раздел «Образование Дети» Выберите «Запись на программу дополнительного образования»

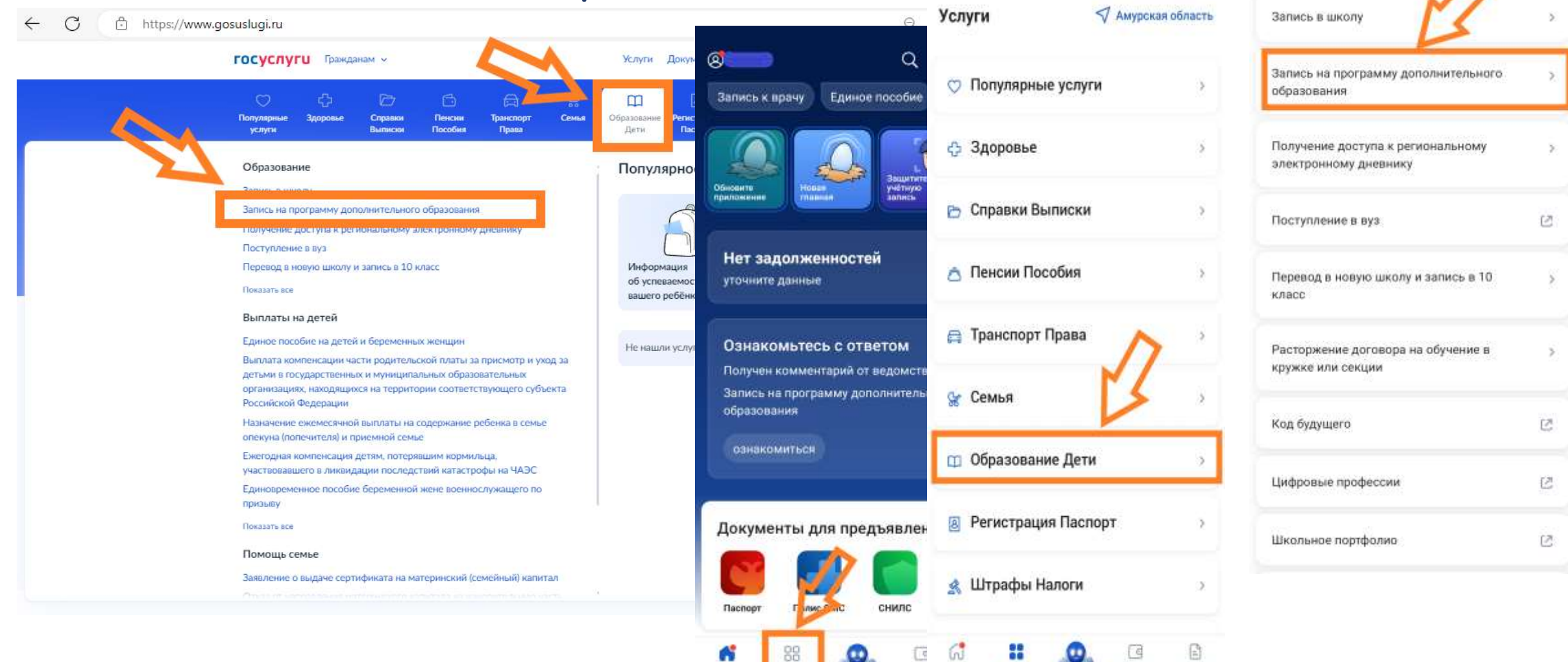

главная

VC TWO

плате

12020434

платожи

документы

Образование Дети

6

### 4. Заполните все необходимые параметры, следуя подсказкам Важно! Выбрать регион «АМУРСКАЯ ОБЛАСТЬ»

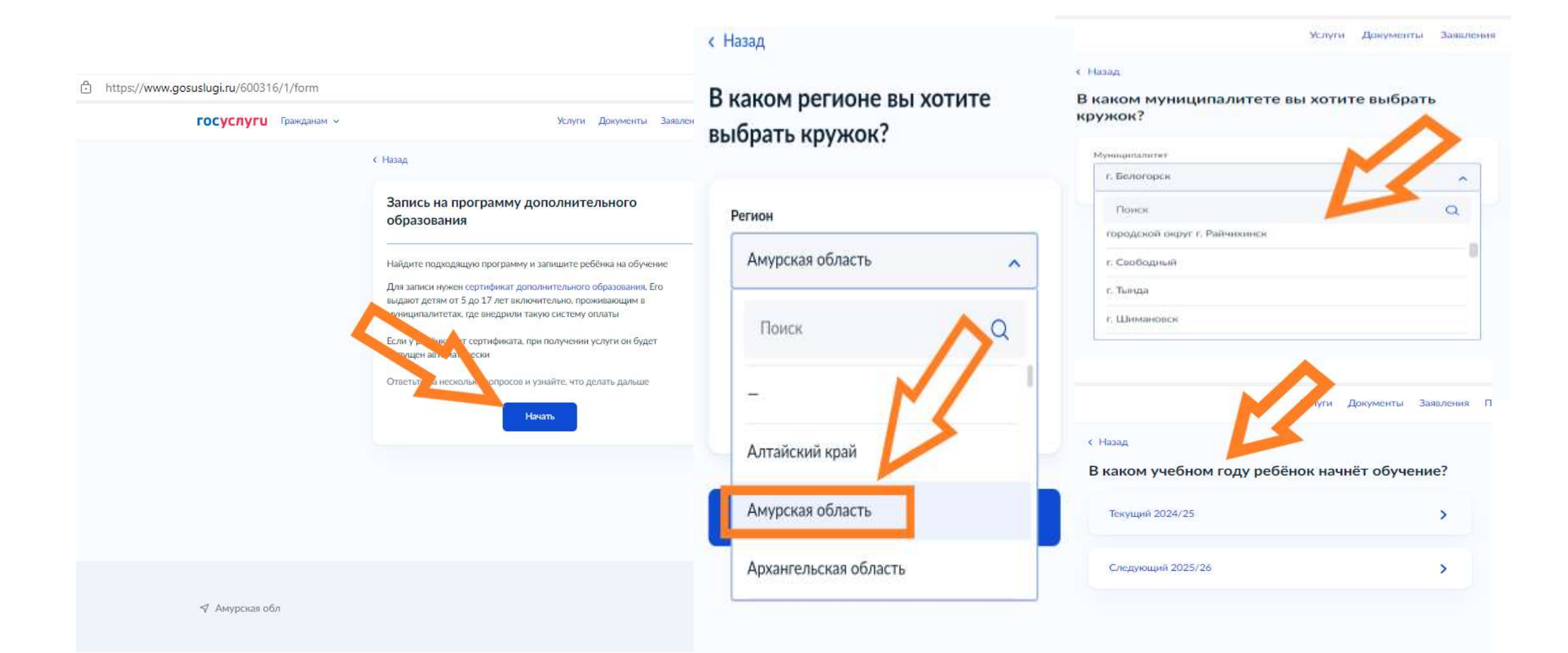

## 5. Выбрать программу

В поисковике введите название программы (группу, Ф.И.О педагога).

Если неизвестно название программы, вы можете воспользоваться разделом «ФИЛЬТРЫ», выбрать необходимые пункты.

Выберите группу и нажмите на кнопку «Записаться в эту группу».

| К Назад                                                                                                    | < назад<br>Выберите программу                                                     | < Назад<br>«Растим патриотов»                                                                                                    | < Назад<br>Выберите группу обучения                                                                                                    |
|----------------------------------------------------------------------------------------------------|-----------------------------------------------------------------------------------|----------------------------------------------------------------------------------------------------|----------------------------------------------------------------------------------------------------|
| Что нужно для подачи заявления                                                                                                    | Conner                                                                            | 5-7 net                                                                                                    | «Растиен патриотов»                                                                                                    |
| <ul> <li>Данные свидетельства о рождении ребёнка</li> </ul>                                                                             | Введите название пруппы, ФИО педатога, или дрес проведения занотий<br>Q           |                                                                                                    | <ul> <li>Свернуть</li> <li>Введите 6010 педагоса, название группы</li> </ul>                                                                  |
| • СНИЛС ребёнка                                                                                                    | Фильтры (1) Карта Списон                                                          | МАДОУ црр д/с №7 г. Завитинска                                                                                                    | Фильтры<br>Фильтры                                                                                                    |
| Способ оплаты                                                                                                    | Fen/Asen Texas are Av                                                             | Чувство Родины-начилается у ребёнка с отношений в семые, к саным<br>близким людим. Это корня, свландающие его с родным домом,          | Подготовительная группа (6-7 лет) (артикул 44732)                                                                                             |
| Программы бывают бесплатные, оплатой сертификатом и с оплатой из личных средств                                                         | Даний мобільный технопари<br>Каз рагиче 28-                                       | 676870, Амурская обл, т. Завитинск, ул Комсомольская, д. 53                                                                            | Педшог<br>Гушењ С.П.                                                                                                    |
| Если сертификата нет, он выпускается автоматически в процессе записи на портале. Как оплачивается обучение                              | Возможно бесплатное обучение                                                      | <ul> <li>Ангоники. Н., тушель С.П.</li> <li>д<sup>A</sup> Размер группы до 15 человек</li> <li>Возможно бесплатное обучение</li> </ul> | Место проведении заинтий<br>676870, Амурская обл, г Завитинск, ул Комсомольская, д 53<br>Период обучения<br>06.09.2024 - 22.05.2025 (34 чоса) |
| Что дальше                                                                                                    |                                                                                   | Описание перенания                                                                                                    | Радлисание заинтий                                                                                                    |
| После рассмотрения заявления организатором крупка в ичный кабинет будет направлен договор об обучении                                   | «ПромРобо/Промдизайн» Технология 5 кл.                                            | План зэнттий<br>Цели обучетия                                                                                                    | тг. 15:10 – 15:40<br>Возраст учащихся<br>от 5 до 7 лет                                                                                        |
| Если организатору потребуется что-то уточник, он отподит запрос в личный кабинет, либо свяжется с вами по телефону ила электонной почте | Детокий мобыльный технолари<br>«Каанториум-28»<br>Р. Возможно бесплатное обучение | Результаты обучения<br>Особые условия                                                                                                  | План приема<br>до 15 человеж<br>Доступные способы оплаты<br>Бесплатно                                                                         |
| Перейти к заявлению                                                                                                    | 10-13 ner                                                                         | Чтобы записаться, выберите 1 из 2 открыто трупп<br>Выбрать группу                                                                      | Записаться в эту группу                                                                                                    |
|                                                                                                    |                                                                                   |                                                                                                    | Старшая группа (5-6 лет) (артикул 44731) 😔                                                                                                    |

### 6. Заполнить все параметры, следуя подсказкам

Для подачи электронного заявления вам нужно иметь под рукой:

- документ, удостоверяющий личность ребёнка, (свидетельство о рождении, nacnopm).

- СНИЛС ребёнка.

- документ, удостоверяющий личность родителя или законного представителя, (паспорт).

- для опекунов или законных представителей детей документ, подтверждающий право представлять интересы ребёнка, (доверенность, удостоверение, постановление органов опеки).

- скан-копию документа, удостоверяющего личность ребёнка

в электронном виде (для ребёнка, достигшего 14-лет - паспорт).

- адрес электронной почты (e-mail).

- номер мобильного телефона.

- Когда планируете начать обучение? (выбрать используя календарь).
- Выбрать способ оплаты.
- Кого из детей вы хотите записать на кружок?
- (выбрать, при необходимости добавить).
- Проверьте данные ребёнка.
- (в случае обнаружения неточностиотредактируйте).

#### Когда планируете начать обучение?

Растим патриатов», Подгатовительная группа (6-7 лет) (артикул 44732)

|     |      |    |     |      |    | 0   |        |
|-----|------|----|-----|------|----|-----|--------|
| Ma  | рт - |    | 20  | 25 . | 3  | >   |        |
| TH: | 87   | 50 | 907 | (er. | ¢5 | RC. | ORHTE. |
|     |      |    |     |      | i. | 2   |        |
|     | 4    | 5  | Å.  |      |    | 3   |        |
| 10  | 11   |    |     | 34   | ŝŝ | 36  |        |
| 17. |      | 32 | 20  | 21   | 22 | 23  |        |
| 24  | 25   | 26 | 27  | 28   | 29 | 30  |        |
| 31  |      |    |     |      |    |     |        |

#### Выберите способ оплаты

Фастим патриотов», Подготовительная группа (6-7 лет) (артикул 44732)

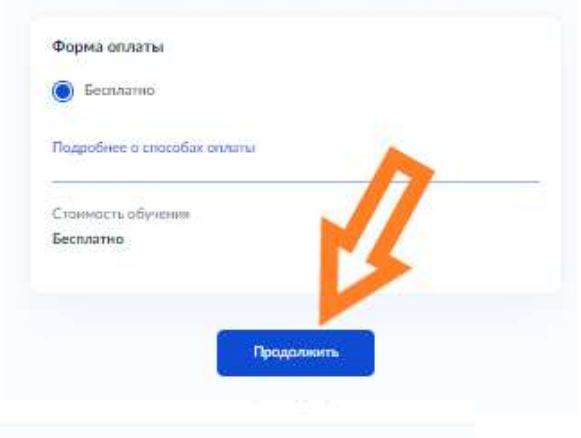

#### € Назад

Проверьте данные ребёнка

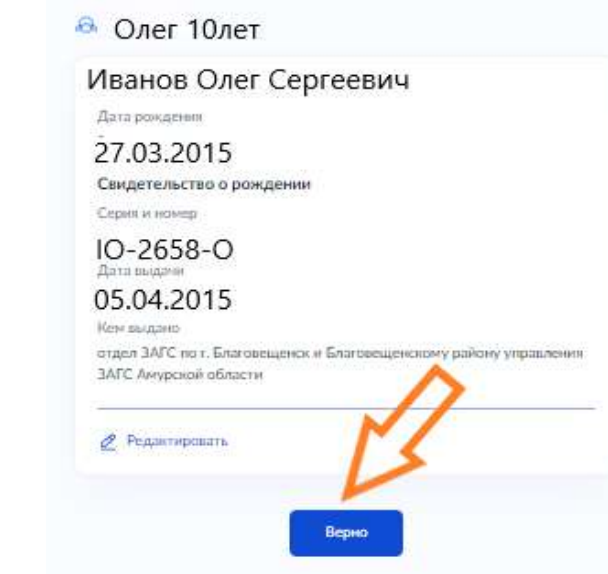

| обавить данные робёнка |   | <br> |
|------------------------|---|------|
| Олег                   |   | 1    |
| Добавить данные ребён  | a | 1    |

< Hana

- Проверьте СНИЛС ребёнка.
   (в случае обнаружения неточности-отредактируйте).
- Укажите адрес постоянной регистрации ребёнка.
- Проверьте ваши данные.
- Проверьте ваш номер телефона.
- Проверьте вашу электронную почту.
- Проверьте свой адрес постоянной регистрации.
- Отправьте заявление.

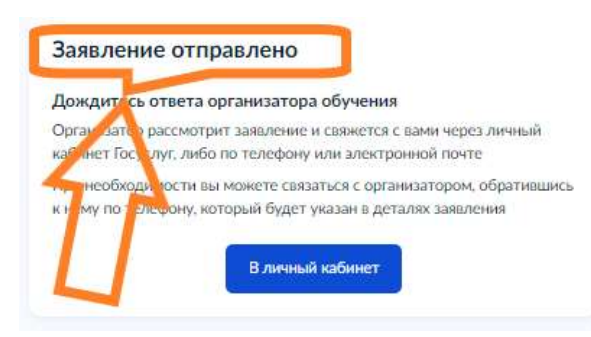

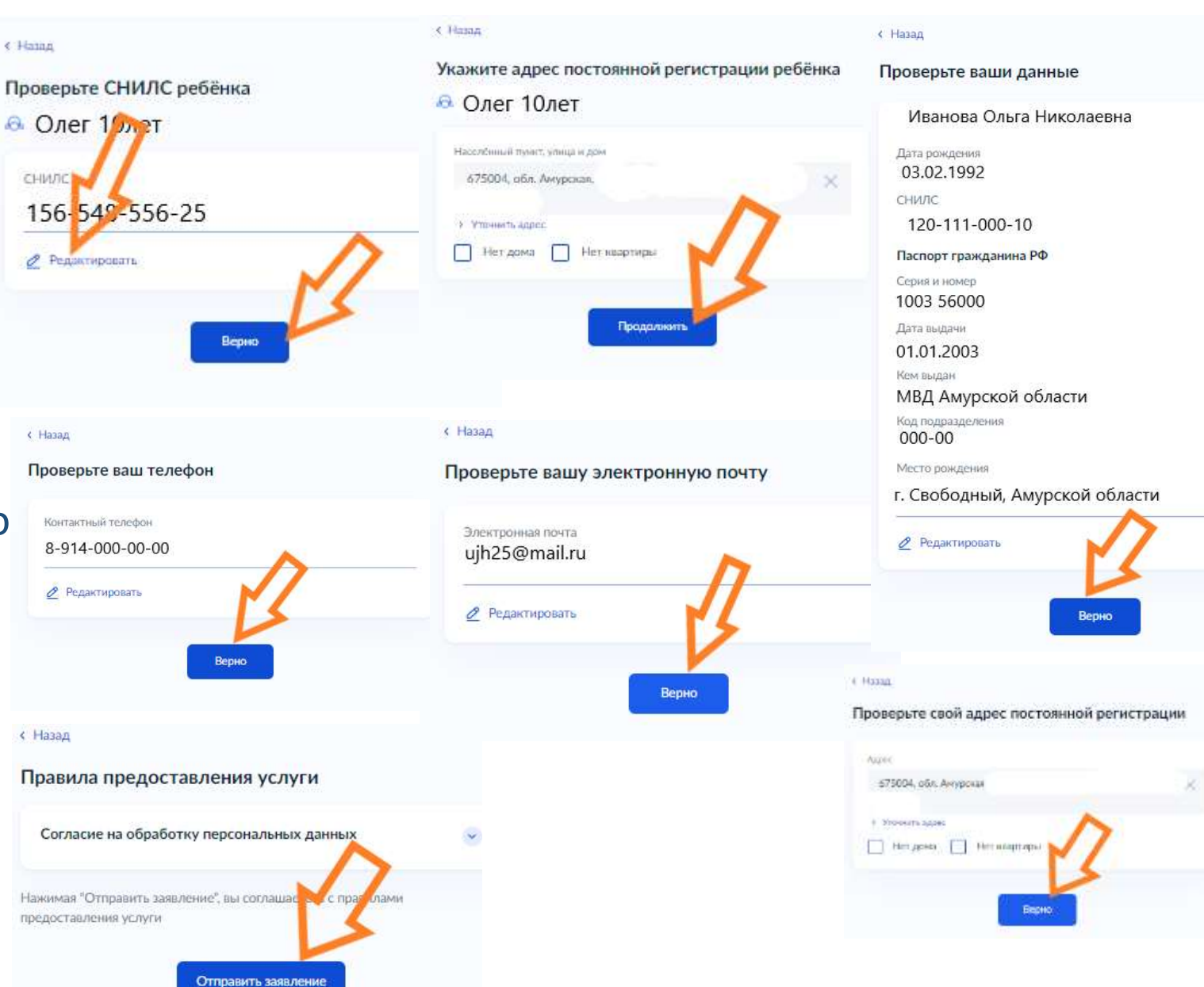